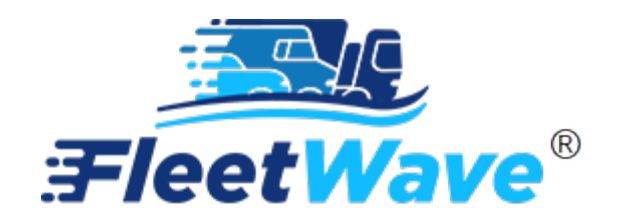

EQUIPMENT LOGS, ODOMETER HISTORY,

AND

**ODOMETER CORRECTION TOOL** 

**USER GUIDE** 

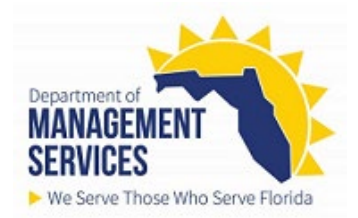

# **Equipment Logs**

Fleet Administrator and Data Entry users can add equipment logs directly to the Fuel table.

#### Precondition:

- Equipment must be in FleetWave.
- Data Entry users will only be able to add logs. For editing, Data Entry users should contact their agency Fleet Administrator for assistance.
- Allow pop-up blocker for FleetWave production website (See Tips & Tricks user guide).
- 1. Access the Fuel table (Located on the left toolbar). To lock/unlock your toolbar, use the 🙆 button.

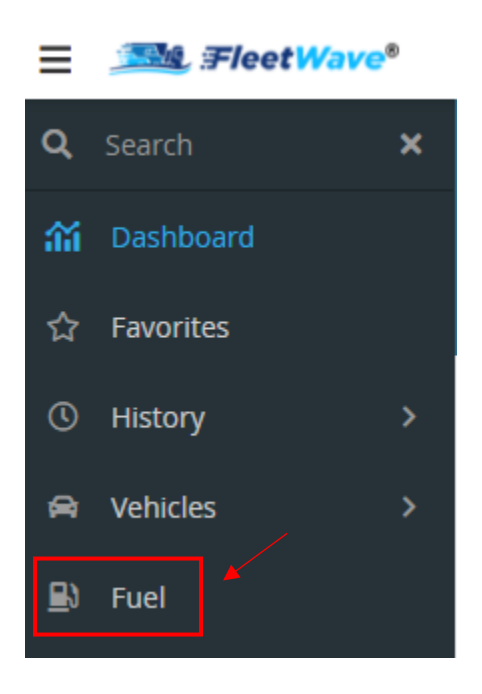

2. FleetWave will display all fuel transactions.

| Fue | Fuel             |                 |                     |                      |                   |               |                  |                 |  |  |  |
|-----|------------------|-----------------|---------------------|----------------------|-------------------|---------------|------------------|-----------------|--|--|--|
| Fi  | lter Columns     | ▼ Contain       | s 👻                 |                      | <b>Q</b> Clear    | Pivot Query   | <u>ul</u>        |                 |  |  |  |
|     | Equipment ID 🛛 🕇 | Agency <b>T</b> | Department <b>T</b> | Transaction Date 🎼 💙 | Odometer <b>T</b> | Fuel Type 🛛 🕇 | Fuel Cost 🛛 🝸    | Fuel Amount 🏾 🝸 |  |  |  |
| ď   | PD61             | JAC             | PD04                | 10/1/2021            | 28310             | odo           | 0.00 <i>USD</i>  | 0.00            |  |  |  |
| ď   | PD64             | JAC             | PD04                | 10/1/2021            | 4600              | odo           | 0.00 <i>USD</i>  | 0.00            |  |  |  |
| ď   | PD64             | JAC             | PD04                | 9/1/2021             | 4200              | odo           | 0.00 <i>USD</i>  | 0.00            |  |  |  |
| ď   | PD61             | JAC             | PD04                | 8/1/2021             | 28310             | odo           | 0.00 <i>USD</i>  | 0.00            |  |  |  |
| ď   | PD64             | JAC             | PD04                | 8/1/2021             | 4100              | odo           | 36.00 <i>USD</i> | 12.00           |  |  |  |
| ď   | PD64             | JAC             | PD04                | 7/1/2021             | 4000              | odo           | 0.00 USD         | 0.00            |  |  |  |

3. Click '+' to add Equipment Log (Located on top, right)

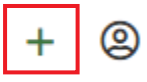

4. FleetWave displays Equipment Log on Fuel tab.

| Fuel             |        |      |                     |              |            |   |
|------------------|--------|------|---------------------|--------------|------------|---|
| Equipment ID     | •      | 0    | Vehicle Description |              | Agency     | 0 |
| Tag Number       |        |      | VIN/Serial Number   |              | Department | 0 |
| Transaction Date | i // 🛱 |      |                     |              |            |   |
| Odometer         | •      |      |                     |              |            |   |
| Days Down        | :      |      |                     |              |            |   |
| Days On Standby  | •      |      |                     |              |            |   |
| Commute Mileage  | 0      |      |                     |              |            |   |
| Condition        | :      | ~    |                     |              |            |   |
| Fuel Amount      | 0.00   |      | Units of Measure    | US Gallons 🐱 |            |   |
| Fuel Cost        |        | 0.00 | Price per unit      | C            | 0.00       |   |

5. Enter 'Equipment ID'.

| Equipment ID | : | )0    |
|--------------|---|-------|
| Equipment ID | • | <br>0 |

After entry, hit your tab key. FleetWave will auto populate the 'Vehicle Description', 'Agency', 'Tag Number', 'VIN/Serial Number', 'Department' and the highest recorded 'Odometer' for that piece of equipment.

6. Enter all Required Fields: 'Transaction Date', 'Odometer', 'Days Down', 'Days on Standby', 'Condition'

**NOTE**: The 'Transaction Date' date <u>must</u> be the last day of the month for the entries being made. For example: If you're entering a log for October, your 'Transaction Date' will be October 31, 20XX.

**NOTE**: The 'Odometer' submitted will only update the vehicle record 'Odometer' and 'Odometer Date' if it is the highest recorded 'Odometer' for that piece of equipment and has the most current date.

Conditions:

| Condition | Description                                                                         |
|-----------|-------------------------------------------------------------------------------------|
| FAIR      | Needs Tires; Repairable Rust; Some Mech Defects; Visual Flaws;<br>Running Condition |
| GOOD      | No Mech Issues; No Body Damage; Very Few Visual Flaws; Rust Free;<br>Some Tire Wear |

| EXCELLENT                    | Appears Brand New; No Bodywork; No Rust; Perfect Mech Condition;<br>No Visual Flaws |
|------------------------------|-------------------------------------------------------------------------------------|
| INOPERATIVE (NOT REPAIRABLE) | Inoperative (Not Repairable)                                                        |
| INOPERATIVE (AWAITING PARTS) | Inoperative (Awaiting Parts)                                                        |
| INOPERATIVE (AWAITING FUNDS) | Inoperative (Awaiting Funds)                                                        |
| INOPERATIVE (BURNED)         | Inoperative (Burned)                                                                |
| WRECKED                      | Wrecked                                                                             |
| POOR                         | Poor                                                                                |

7. Enter additional information on *the Equipment Log*, as needed.

**NOTE**: only add 'Fuel Amount', 'Units of Measure', 'Fuel Cost' details if not already provided by the WEX integration.

8. Click 'Save' (Located on bottom, right)

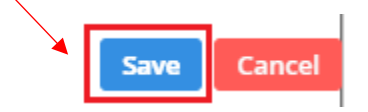

9. FleetWave will return to the fuel table. New Equipment Logs will be visible in the table with a 'Fuel Type' of 'ODO'.

## **Odometer History**

Users can view odometer history for an equipment.

### Precondition:

- Equipment must be in FleetWave.
- 1. Access the Odometer History table under the Vehicles menu. (Located on the left toolbar).

To lock/unlock your toolbar, use the button.

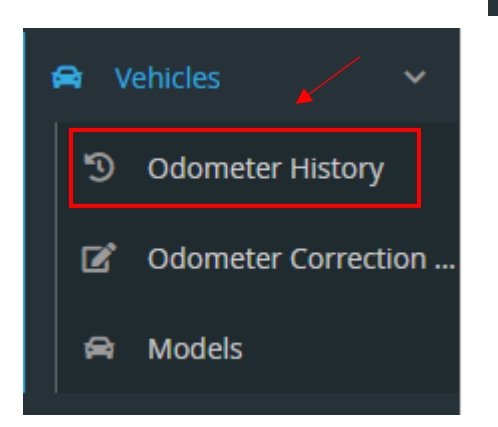

2. FleetWave will display odometer history transactions.

| Odometer History |                    |                              |                    |                |                     |                        |  |  |  |
|------------------|--------------------|------------------------------|--------------------|----------------|---------------------|------------------------|--|--|--|
| Fi               | lter Columns       | <ul> <li>Contains</li> </ul> | •                  |                | <b>Q</b> Clear Pivo | t Query Calculate      |  |  |  |
|                  | Equipment ID 🕼 🝸 🔒 | Period start 🍸 🔒             | Odometer start 🍸 🔒 | Period end 🍸 🔒 | Odometer end 🍸 🔒    | Distance Travelled 🍸 🔒 |  |  |  |
| 0                | PD61               | 8/1/2021                     | 28310              | 8/1/2021       | 28310               | 0                      |  |  |  |
| 0                | PD61               | 10/1/2021                    | 28310              | 10/1/2021      | 28310               | 0                      |  |  |  |
| 0                | PD64               | 7/1/2021                     | 4000               | 7/1/2021       | 4000                | 0                      |  |  |  |
| 0                | PD64               | 8/1/2021                     | 4000               | 8/1/2021       | 4100                | 100                    |  |  |  |
| 0                | PD64               | 9/1/2021                     | 4100               | 9/1/2021       | 4200                | 100                    |  |  |  |
| Ø                | PD64               | 10/1/2021                    | 4200               | 10/1/2021      | 4600                | 400                    |  |  |  |

3. Click an Equipment ID to view a specific odometer record.

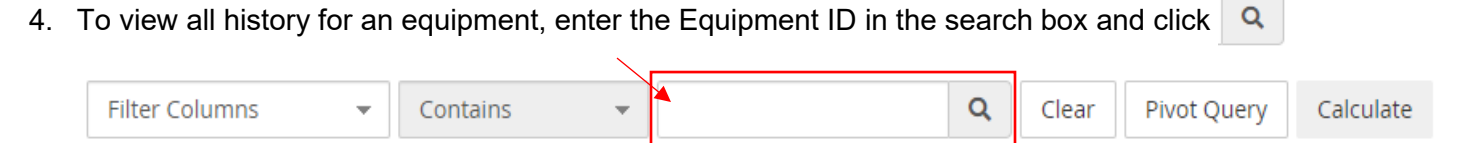

5. If you do not see all history records, you can click Calculate.

| Filter Columns | • | Contains | - | ۹ | Clear | Pivot Query | Calculate |
|----------------|---|----------|---|---|-------|-------------|-----------|

This will open a new screen.

| Odometer History |                                                                                                    |
|------------------|----------------------------------------------------------------------------------------------------|
|                  | This will create an Odometer history table for every vehicle, to record the Monthly Start/End Odometers and distance travelled. It will also calculate month cost per mile/km and fuel consumption statistics. |
|                  | Equipment ID                                                                                                    |
|                  | Equipment ID                                                                                                    |
|                  | 0                                                                                                    |
|                  |                                                                                                    |
|                  | (Enter * to force ALL vehicle histories to be rebuilt)                                                                                                    |
|                  | Submit                                                                                                    |
|                  |                                                                                                    |

- a. Enter the Equipment ID
- b. Click Submit
- 6. FleetWave will return all odometer history records for that equipment.

| Odometer History |                                                                                                    |         |           |          |                       |         |         |                  |                          |                       |                       |           |             |        |
|------------------|----------------------------------------------------------------------------------------------------|---------|-----------|----------|-----------------------|---------|---------|------------------|--------------------------|-----------------------|-----------------------|-----------|-------------|--------|
|                  | This will create an Odometer history table for every vehicle, to record the Monthly Start/End Odometers and distance travelled. It will also calculate month cost per mile/km and fue consumption statistics. |         |           |          |                       |         |         |                  |                          |                       | id fuel               |           |             |        |
|                  | Daily mode                                                                                                    | active. |           |          |                       |         |         |                  |                          |                       |                       |           |             |        |
|                  | Equipn                                                                                                    | nent    | ID PD6    | 4, PC    | 004 - DUVAL           | ., Odo  | ome     | ter Type         | M                        |                       |                       |           |             |        |
|                  | More De                                                                                                    | tails   |           |          |                       |         |         |                  |                          |                       |                       |           |             |        |
|                  | _                                                                                                    |         | _         |          |                       | _       | _       |                  |                          |                       |                       | _         | _           |        |
|                  | Alert Th                                                                                                    | iresho  | ld for Od | omete    | er Changes 5000       |         |         |                  |                          |                       |                       |           |             |        |
|                  | MSGWRIT                                                                                                    | ETHISTO | HISTORY   |          |                       |         |         |                  |                          |                       |                       |           |             |        |
|                  | from                                                                                                    |         | to        |          | Distance<br>Travelled | Count   | Cost    | Cost Per<br>Mile | 3 Month Cost Per<br>Mile | Life Cost Per<br>Mile | Fuel<br>Type/Quantity | CO₂<br>KG | MPG<br>(UK) | Status |
|                  | 7/1/2021                                                                                                    | 4000    | 7/1/2021  | 4000     | 0                     | 1       | 0.00    | 0.00             | 0.00                     | 0.00                  | ODO 0.00              |           | 0.00        |        |
|                  | 8/1/2021                                                                                                    | 4000    | 8/1/2021  | 4100     | 100                   | 1       | 0.00    | 0.00             | 0.00                     | 0.00                  | ODO 0.00              |           | 0.00        |        |
|                  | 9/1/2021                                                                                                    | 4100    | 9/1/2021  | 4200     | 100                   | 1       | 0.00    | 0.00             | 0.00                     | 0.00                  | ODO 0.00              |           | 0.00        |        |
|                  | 10/1/2021                                                                                                    | 4200    | 10/1/2021 | 4600     | 400                   | 1       | 0.00    | 0.00             | 0.00                     | 0.00                  | ODO 0.00              |           | 0.00        |        |
|                  |                                                                                                    |         | 1.0.11    |          |                       |         |         |                  |                          |                       |                       |           |             |        |
|                  | + Build Ar                                                                                                    | other   | + Build N | vêxt Bai | Ch Browse C           | aometer | History | Odor             | neter Correction Tool    |                       |                       |           |             |        |

**NOTE**: Odometer History is updated nightly to include any odometer inputs that occurred from transactions during the day.

Odometer history contains odometer readings from the following fuel table transactions:

- Equipment Logs
- WEX Fuel transactions

## **Odometer Correction Tool**

Fleet Administrators can update an odometer record to correct it.

#### Precondition:

- Equipment must be in FleetWave.
- Only Fleet Administrators can update odometers.
- Allow pop-up blocker for FleetWave production website (See Tips & Tricks user guide).
- 1. Access the Odometer Correction Tool under the Vehicles menu. (Located on the left toolbar). To lock/unlock your toolbar, use the statement button.

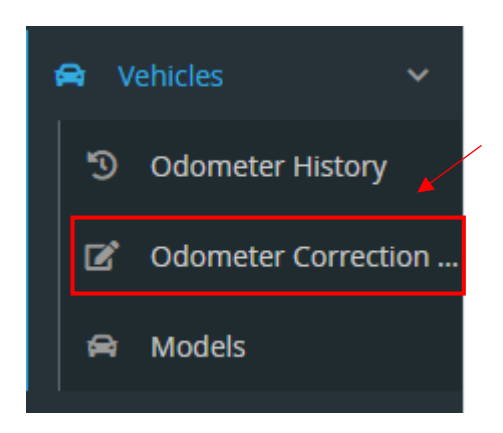

2. The Odometer Correction tool screen will be displayed:

| Odometer Correction Tool |                                                                                                    |                                                                 |
|--------------------------|----------------------------------------------------------------------------------------------------|-----------------------------------------------------------------|
|                          | The Odometer Correction Tool is designed to help you search a vehi corrections.                                                                                                    | cle's odometer entries and make relevant                        |
|                          | <b>Equipment ID</b><br>Enter the Registration Number of the Vehicle you wish to correct                                                                                                    | Odometer<br>The most current reading of this vehicle's odometer |
|                          | Period         Search for meter readings entered in a particular date range or alternatively leave it blank for all odometer entries         //       Image: Comparison of the second second s | Q Search X Clear                                                |

3. Enter the 'Equipment ID'.

| <b>&gt;</b>                                                      |
|------------------------------------------------------------------|
| Equipment ID                                                     |
| Enter the Registration Number of the Vehicle you wish to correct |
|                                                                  |
|                                                                  |

4. Enter date range to search odometer readings for. (If blank, all entries will be displayed).

## Period

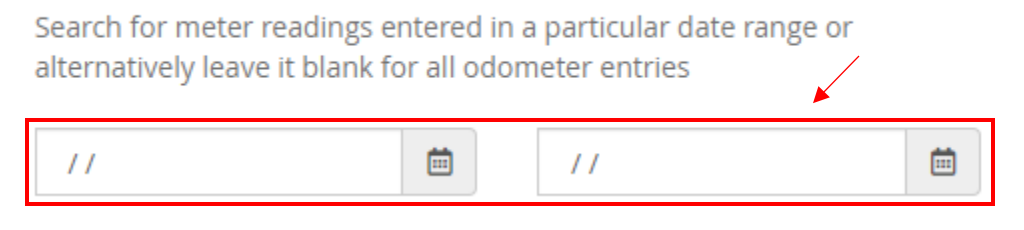

5. Click Search.

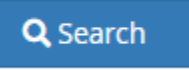

6. FleetWave will return a list of odometer transactions entered between the date range selected for the specified equipment.

| Odometer Correction Tool |                                                           |                                                                |                   |                                     |                  |
|--------------------------|-----------------------------------------------------------|----------------------------------------------------------------|-------------------|-------------------------------------|------------------|
|                          |                                                           |                                                                |                   |                                     |                  |
|                          | Equipment ID                                              |                                                                |                   | Odometer                            |                  |
|                          | Enter the Registration Nu                                 | mber of the Vehicle you wish to com                            | rect              | The most current reading of this ve | hicle's odometer |
|                          | PD64                                                      |                                                                |                   | 4600                                | М                |
|                          | Period                                                    |                                                                |                   |                                     |                  |
|                          | Search for meter readings<br>alternatively leave it blank | entered in a particular date range<br>for all odometer entries | or                |                                     |                  |
|                          | 11                                                        | <b>I</b>                                                       | Ē                 | Q Search                            | n X Clear        |
|                          | Source table                                              | Transaction Date                                               | ITransaction time | ‡Odometer                           | Record Status    |
|                          | Fuel Live                                                 | 10/1/2021                                                      | 00:00             | 4600 M                              | •                |
|                          | Fuel Live                                                 | 9/1/2021                                                       | 00:00             | 4200 M                              | 0                |
|                          | Fuel Live                                                 | 8/1/2021                                                       | 00:00             | 4100 M                              | 0                |
|                          | Fuel Live                                                 | 7/1/2021                                                       | 00:00             | 4000 M                              | •                |
|                          | ✓ Save                                                    |                                                                |                   |                                     |                  |

- 7. The Transaction Date, Transaction Time and Odometer for records shown can be updated.
- 8. Click Save to commit the changes entered.

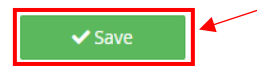